## Modulo 6 Esercizio "Presentazioni"

- 1. Apri il programma PowerPoint
- 2. Crea una presentazione vuota
- 3. Scegli per la prima slide un layout "Diapositiva titolo"
- 4. Inserisci nello spazio per il titolo "Il computer"
- 5. Inserisci nello spazio per il sottotitolo "Come è composto il computer"
- 6. Porta il carattere del titolo a grassetto di colore blu
- 7. Aggiungi un'ombreggiatura al titolo
- 8. Cambia il carattere del sottotitolo in colore verde
- 9. Inserisci dalla collezione di ClipArt l'immagine di un computer o un'immagine analoga
- 10. Posiziona l'immagine sopra il titolo e ridimensionala in modo che entri completamente nella diapositiva
- 11. Aggiungi un contorno verde di 1 punto intorno all'immagine
- 12. Inserisci una nuova diapositiva con layout "Organigramma"
- 13. Scrivi come titolo "Componenti del computer"
- 14. Nell'organigramma, elimina il titolo
- 15. Nella casella Manager inserisci "computer"
- 16. Crea quattro caselle dipendenti dalla Manager
- 17. Inserisci nelle quattro caselle, in ordine "Memoria centrale", "Memorie di massa", "Unità di input", "Unità di output"
- 18. Chiudi "Microsoft Organization Chart" e inserisci l'organigramma nella diapositiva
- 19. Inserisci una terza slide di tipo "Elenco puntato"
- 20. Scrivi come titolo della diapositiva "Unità periferiche di input"
- 21. Scrivi in elenco puntato: "Tastiera", "Mouse", "Scanner", "Microfono", "Videocamera"
- 22. Aggiungi un effetto di animazione in modo che le voci dell'elenco puntato compaiano una alla volta da sinistra
- 23. Applica una sfondo giallo chiaro a tutte le diapositive della presentazione
- 24. Applica un effetto di transizione a dissolvenza a tutte le diapositive
- 25. Salva la presentazione con il nome "Il mio computer" nella cartella Documenti
- 26. Chiudi la presentazione senza chiudere il programma
- 27. Dalla voce di menu "File" riapri, scegliendola dai file recenti, la presentazione appena salvata
- 28. Inserisci alla fine della presentazione una nuova diapositiva di tipo "Elenco puntato"
- 29. Scrivi come titolo della diapositiva "Unità periferiche di output"

- 30. Scrivi in elenco puntato il seguente testo: "Monitor", "Stampante", "Casse"
- 31. Aggiungi un effetto di animazione in modo che le voci dell'elenco puntato compaiano una alla volta dal basso
- 32. Nella seconda diapositiva aggiungere la seguente nota per il relatore "Leggere le voci dell'organigramma perché sono troppo piccole"
- 33. Cambia la modalità di visualizzazione in modo da vedere tutte le diapositive in un'unica schermata
- 34. Porta la quarta slide al posto della terza
- 35. Aggiungi per ultima una diapositiva di tipo "Testo e grafico"
- 36. Inserisci come titolo "Grafici"
- 37. Scrivi nell'area del testo "Questo è un esempio di grafico"
- 38. Inserisci il grafico generato automaticamente da PowerPoint
- 39. Inserisci un bordo verde intorno al grafico
- 40. Cambia i dati relativi alla serie "Est", nel "Terzo semestre" riducendo di 10 i dati presenti
- 41. Chiudi il foglio di dati
- 42. Cambia il colore della colonna più alta dell'istogramma attribuendogli il colore rosso
- 43. Esegui un controllo ortografico dell'intera presentazione
- 44. Salva la presentazione senza cambiare nome e cartella di destinazione, usa la *Barra degli strumenti*
- 45. Chiudi Microsoft PowerPoint